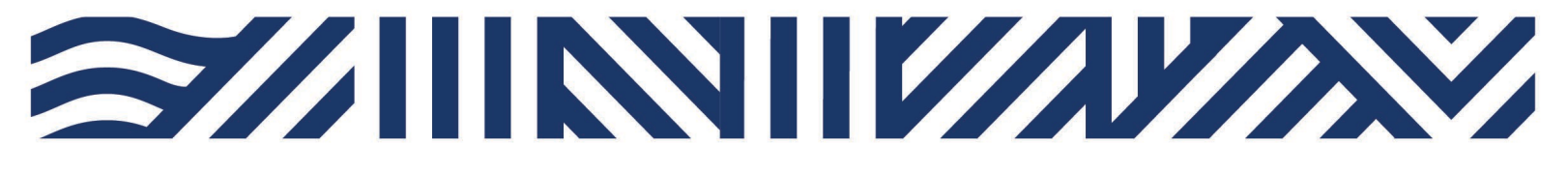

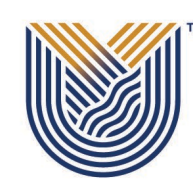

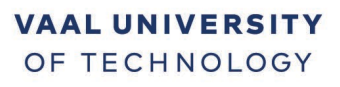

Inspiring thought. Shaping talent.

# **Student Self-Service – HOW TO PRINT**

#### Please ensure that you have credit on your student card before printing.

- 1. Swipe you card/Enter student number then #
- 2. Follow instructions on display and Insert cash

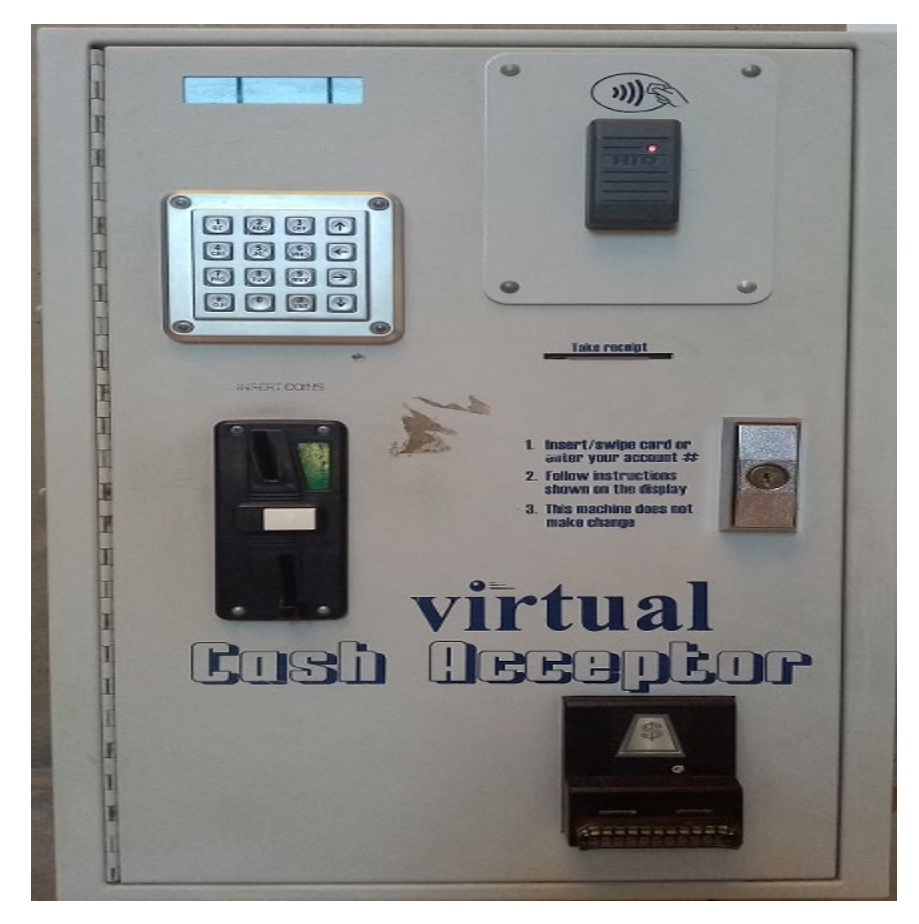

3. Login to PC - Username - Student Number and Password - AD/email Password

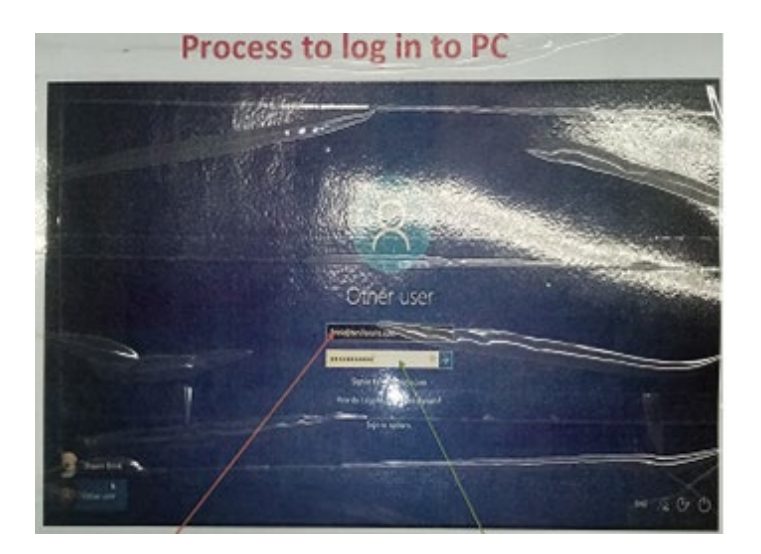

#### How to Login to your Account

4. Balance will be displayed on top right - Click details

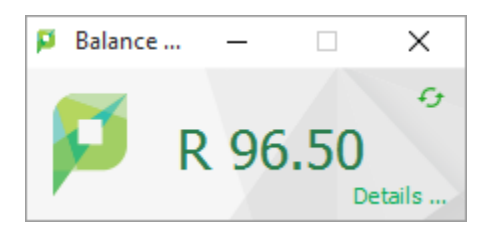

5. Login – Username - Student Number and Password – AD/email Password

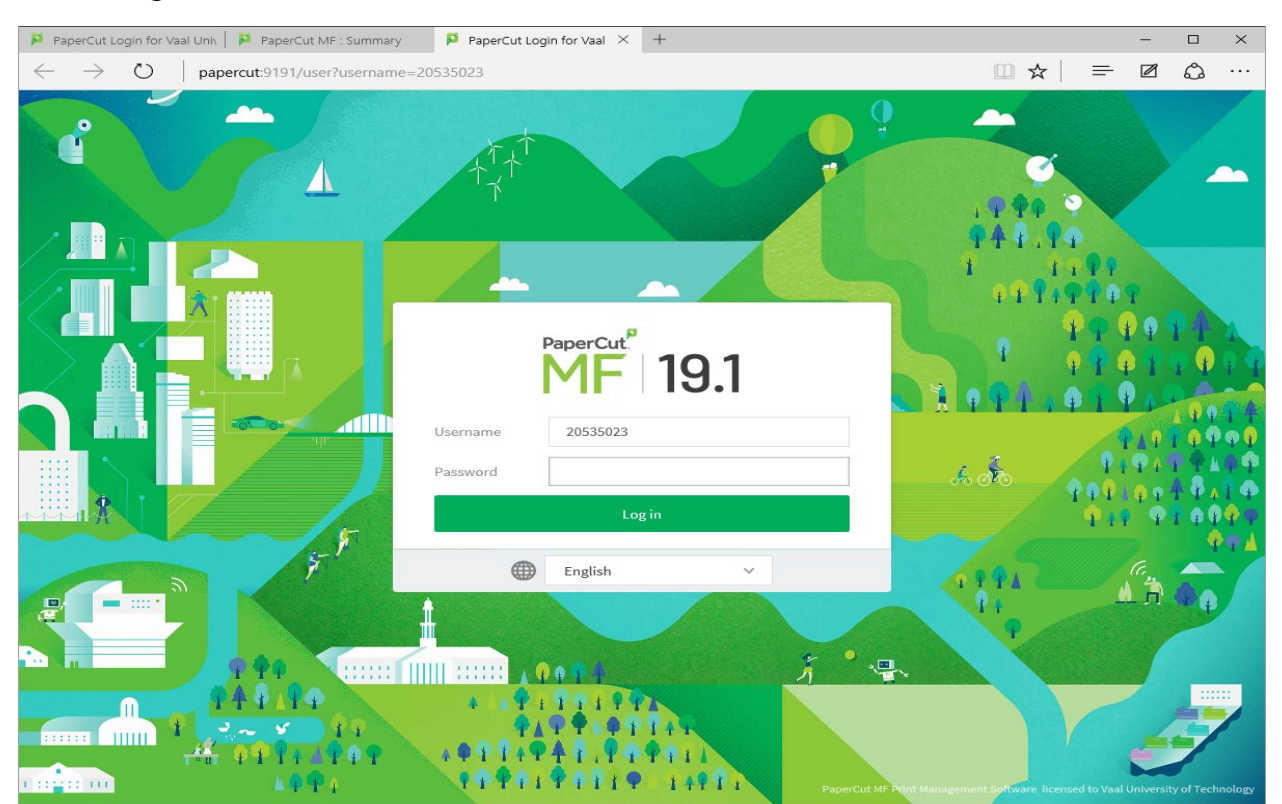

| 🎽 PaperCut Login for Vaal Univ                       | PaperCut MF : Summary PaperCut MF : Summary ×                            | +      |                                | - 🗆 ×           |
|------------------------------------------------------|--------------------------------------------------------------------------|--------|--------------------------------|-----------------|
| $\leftarrow$ $\rightarrow$ $\circlearrowright$ paper | cut:9191/app?service=page/UserSummary                                    |        | □ ☆ =                          | ☑ 🗘 …           |
| م<br>PaperCutMF                                      |                                                                          |        |                                | 20535023 ∨      |
| 🗠 Summary                                            | Summary                                                                  |        |                                |                 |
| (\$) Rates                                           |                                                                          | -      |                                |                 |
| 🕼 Redeem Card                                        | BALANCE (S) PRIN                                                         | T JOBS | PAGES                          |                 |
| ℃ Transfers                                          | R 96.50 20                                                               |        | 37                             |                 |
| S Transaction History                                | Activity                                                                 | Env    | vironmental Impact             |                 |
| Recent Print Jobs                                    | Balance history for 20535023                                             |        |                                |                 |
| Jobs Pending Release                                 | R100.00<br>R90.00                                                        |        | Ø 0.4% of a tree               |                 |
| 🖨 Web Print                                          | R80.00<br>R70.00                                                         |        | \$ \$ 469 g of CO2             |                 |
|                                                      | R60.00                                                                   |        | 29.4 hours running a 60W light | bulb            |
|                                                      | R40.00                                                                   |        | Sir                            | ice Oct 8, 2019 |
|                                                      | R30.00<br>R20.00                                                         |        | Environmental Dashboard        |                 |
|                                                      | R10.00<br>B0.00                                                          |        |                                |                 |
| NO.00 Hov 21 Nov 28 Nov 5 Dec 12 Dec<br>Day          |                                                                          |        |                                |                 |
|                                                      |                                                                          |        |                                |                 |
|                                                      |                                                                          |        |                                |                 |
|                                                      |                                                                          |        |                                |                 |
|                                                      |                                                                          |        |                                |                 |
|                                                      | PaperCut MF 19.1.4 (Build 52302 2019-10-02)<br>Print Management Software |        |                                | 2               |

# 6. Summary of balance and printing jobs will display

# How to Print

7. Open document to print – Click file print

| G                    | Doc1 [Read-Only] - Word                         |
|----------------------|-------------------------------------------------|
| $\bigcirc$           |                                                 |
| Info                 | Print                                           |
| New                  | Copies: 1 🗘                                     |
| Open                 | Print                                           |
| Save                 | ► BARGE ×                                       |
| Save As              | Printer                                         |
| Save as Adobe<br>PDF | Offline: 1 document waiting                     |
| Print                | Settings                                        |
| Share                | Print All Pages                                 |
| Export               | Pages:                                          |
| Close                | Print One Sided<br>Only print on one side of th |
| Account              | Collated<br>1,2,3 1,2,3 1,2,3                   |
| Options              | Portrait Orientation -                          |
| 얇 Zip and<br>Share   | Letter<br>8.5" x 11"                            |
| (WinZip<br>Express)  | Normal Margins<br>Left: 1" Right: 1"            |
|                      | □ 1 Page Per Sheet                              |

8. Pop-up message the documents are waiting on queue

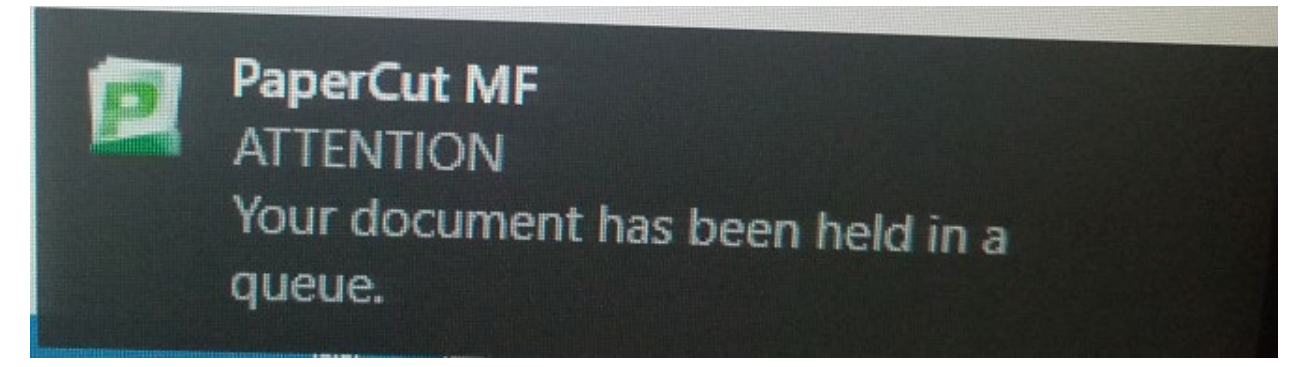

#### How to release documents from Printer

9. Go to the printer and Tap student card on reader/type student number then click okay

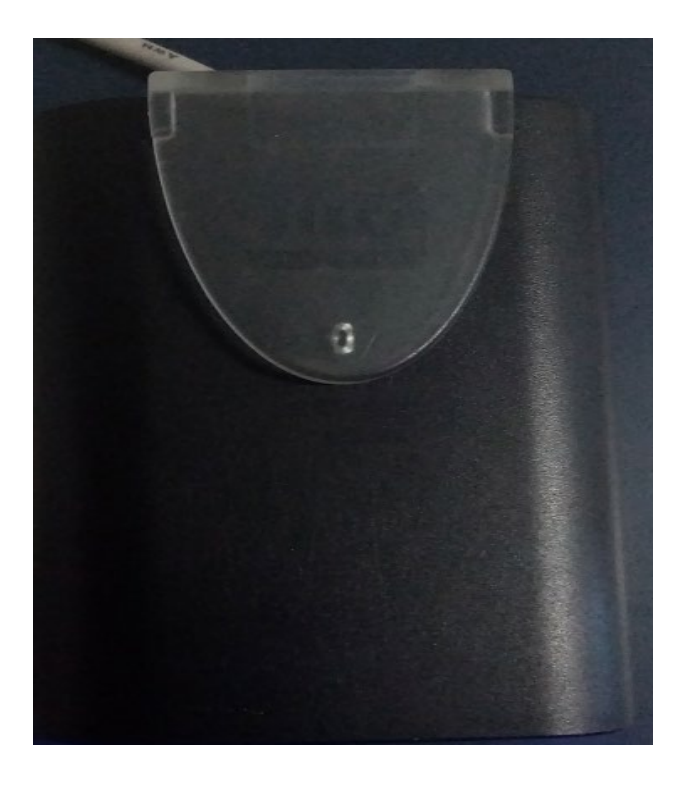

| Host Name: .                   | <ul><li>Guest</li><li>Accounting On</li></ul> |
|--------------------------------|-----------------------------------------------|
| Enter Login Details - Username | Exit                                          |
| 20535023                       | С                                             |
| 1 2 .3 4 5 6 7 8 9             | 0 ()                                          |
| q w e s r t y u i              | о <sub>.</sub> р/                             |
| a s d f g h j k                |                                               |
|                                | ,                                             |
| 7#& Áá Space @ .com            | ▲ ▶ ■ ENG                                     |

10. Type Password – AD/email Password click okay

| Host Name: .                                                                                                    | <ul><li>Guest</li><li>Accounting On</li></ul> |
|----------------------------------------------------------------------------------------------------|-----------------------------------------------|
| Enter Login Details - Password                                                                                                    | Exit                                          |
| ********                                                                                                    | С ок,                                         |
| 1 2 .3 4 5 6 7 8 9                                                                                                    | 0 ()                                          |
|                                                                                                    | р /                                           |
| $ \begin{array}{c c} \bullet & \bullet & \bullet & \bullet & \bullet & \bullet & \bullet & \bullet & \bullet & \bullet $                                                                                                    |                                               |
|                                                                                                    | · · · · ·                                     |
| The second second secon | ▲ ► ENG                                       |

11. Click yes on message

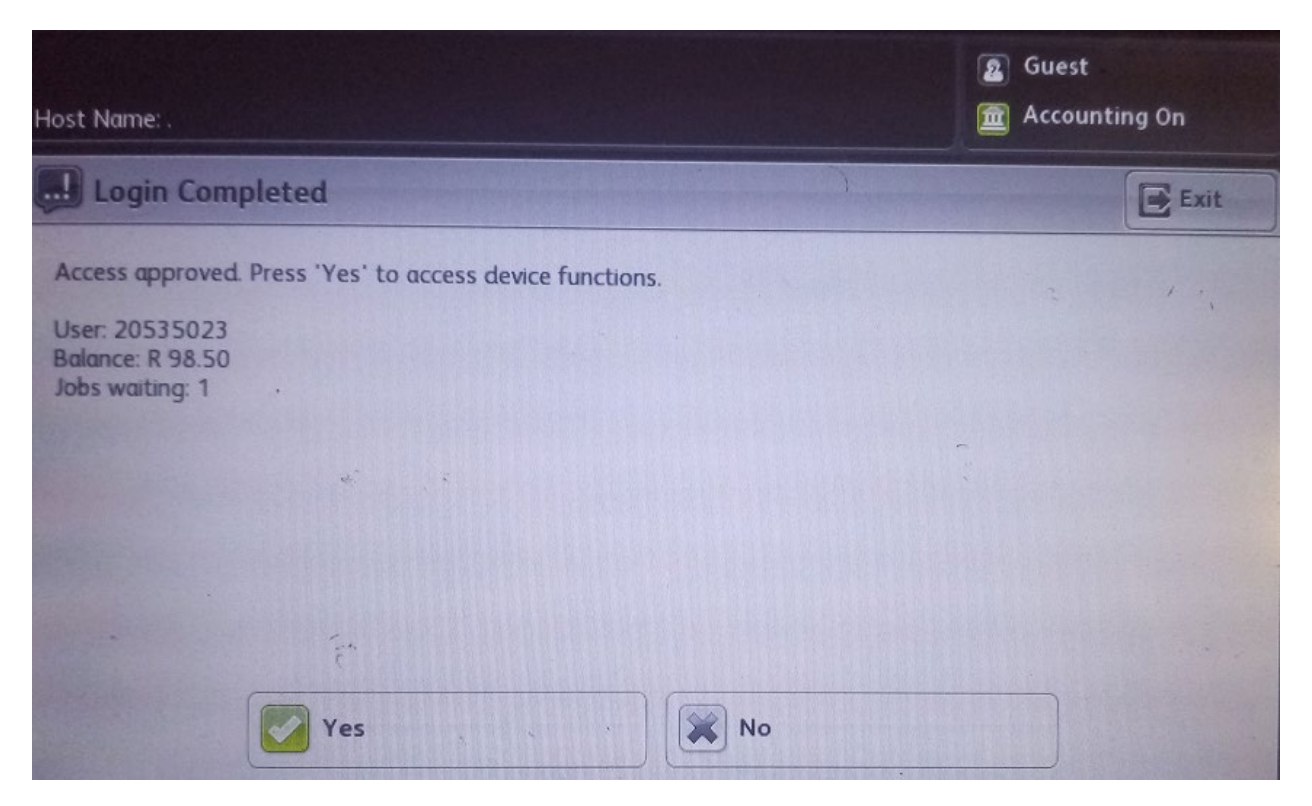

12. Click Print release

|                | PaperCutMF | ELVIS | E+    |
|----------------|------------|-------|-------|
| Welcome, ELVIS |            |       | 1. 2. |
|                |            |       | 1 .   |
|                |            |       |       |
| Print Release  | Сору       | Scan  |       |
|                |            |       | A.C.  |

- 13. Select document to print
- 14. Click print for the documents to print

| A                                                        | PaperCutMF                    | ELVIS         | E     |
|----------------------------------------------------------|-------------------------------|---------------|-------|
| 1 job, 2 pages, R 2.00                                   |                               |               | C     |
| Microsoft Word - Document1<br>1 copy, 1-sided, Color, A4 |                               | 2 minutes ago | >     |
| ·                                                        |                               |               |       |
|                                                          |                               | -             |       |
|                                                          |                               |               |       |
| ŕ                                                        |                               |               |       |
| Print a                                                  | as grayscale Print as 2-sided | <b>I</b>      | Print |

- 15. Collect your printed documents.16. If you having issues printing contact Laboratory Technician.